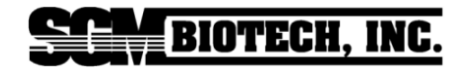

# Incubadora Smart-Well<sup>™</sup> Para Geobacillus stearothermophilus

# Manual de Operações

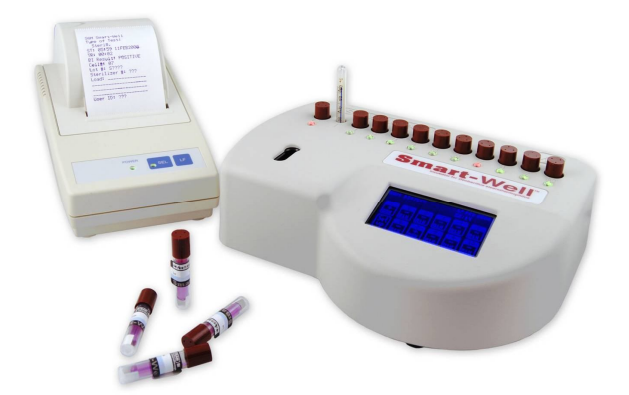

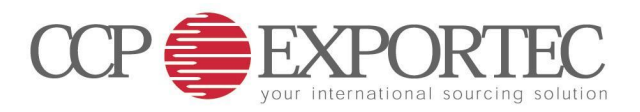

# Índice

| Introdução              | 3 |
|-------------------------|---|
| Princípios de Operação  | 4 |
| Abertura e Inspeção.    | 5 |
| Precauções Operacionais | 5 |
| Operação                | 6 |

#### Configurando as Opções

| Definição das teclas           | 7  |
|--------------------------------|----|
| Inserindo a hora               | 8  |
| Inserindo a Data               | 10 |
| Alterando os ajustes da tela   | 12 |
| Alterando as funções sonoras   | 13 |
| Ajustando o tempo de Incubação | 14 |

#### Programação de Células Individualmente

| Ajuste da Cavidade                             | 15 |
|------------------------------------------------|----|
| Programando o número de lote do EZTest®        | 16 |
| Ajustando o número do Esterilizador e do ciclo | 17 |
| Registro das iniciais do operador              | 18 |
| Ajuste do tipo do ciclo de esterilização,      |    |
| da Temperatura de esterilização e              |    |
| do tempo de exposição para a esterilização     | 19 |
| Repetir a informação da cavidade               | 20 |
| Programação de outras Células                  | 22 |
| Impressão                                      | 22 |
| Verificando o estado das cavidades             | 23 |
| Incubando o Indicador Biológico EZTest         | 24 |
| Recuperação quando houver queda de energia     | 27 |
| Limpeza                                        | 28 |
| Assistência e Reparo                           | 28 |
| Instalando a Impressora                        | 29 |
| Interpretação de resultados                    | 31 |
| Solucionando Problemas                         | 33 |
| Especificações                                 | 35 |
| Garantia                                       | 37 |

## Introdução

A Incubadora/Leitora SGM Smart-Well<sup>™</sup> é uma valiosa ferramenta utilizada para avaliar e documentar os resultados de indicadores biológicos (IBs) EZTest® **Smart**-Read Vapor. A unidade é uma Incubadora/Leitora que alerta o usuário quando um Indicador Biológico desenvolveu crescimento (IB positivo), ou quando o período de incubação foi completado sem ter sido detectado nenhum crescimento (IB negativo).

A Incubadora Smart-Well consiste em dez cavidades numeradas para cultura dos Indicadores Biológicos (IB) EZTest® **Smart**-Read Vapor que contém esporos da bactéria *Geobacillus stearothermophilus*. Além disto, uma célula é rotulada como "C" para a incubação de um IB controle positivo (IB não processado), e uma outra célula menor, que é rotulada como "T" para o termômetro rastreável NIST. Esta Incubadora/Leitora detecta a presença da cor amarela no meio de cultura utilizando uma série de diodos emissores de luz (LEDs) e fotodiodos. Uma pequena impressora anexada à incubadora registra os eventos detectados pelos fotodiodos.

A Incubadora Smart-Well tem uma tela de cristal líquido (LCD) que indica em tempo real, a data, e a situação de cada uma das 10 cavidades em teste bem como da célula de controle positivo. Esta tela (LCD) também oferece a tecnologia sensível ao toque (touch screen) para selecionar as várias condições e informações dos testes, carga do ciclo, do indicador biológico (IB) EZTest® **Smart**-Read Vapor, operador, etc.

A impressora anexa à incubadora Smart-Well registra a hora em que foi iniciada a incubação, a hora em que foi detectada a mudança de cor para amarelo, ou indica que nenhuma alteração de cor foi detectada durante o período de incubação selecionado. Um relatório é gerado para cada célula em teste ativada se um ou dois destes eventos ocorrerem: a incubadora detecta uma alteração de cor para amarelo, o que encerra o período de incubação, ou, quando o período de incubação for completado sem nenhuma alteração de cor.

**1° Evento:** ao final do tempo de incubação para o resultado *final positivo* (03 a 05 horas);

2° Evento: ao final do tempo total de incubação, previamente configurado, para o resultado *final negativo* (10 horas).

## Princípios de Operação

O bloco de aquecimento da incubadora Smart-Well consiste em um elemento sensor de precisão e um controlador elétrico. Um potenciômetro interno de referência é fixado em 60°C (± 2°C) usando um termômetro rastreável NIST. A temperatura é requisito para incubação dos IBs EZTest® **Smart**-Read Vapor contendo esporos do *G. stearothermophilus*.

O sensor de precisão embutido no bloco metálico gera um sinal que é amplificado e comparado ao "set point" de 60°C. O controlador responde à diferença entre o "set point" e o sinal do sensor através da energização ou deenergização dos elementos de aquecimento.

A incubadora contém LEDs indicadores posicionados na frente de cada célula de teste de indicadores biológicos EZTest® **Smart**-Read Vapor que mostram rapidamente a condição (status) da unidade que está sendo testada (incubada).

Quando um indicador biológico (IB) EZTest® **Smart**-Read Vapor é colocado no interior de uma célula, o LED indicador mudará para a cor âmbar, indicando que o sensor reconheceu a presença do indicador biológico EZTest® **Smart**-Read Vapor. Se a qualquer momento durante o período de incubação o IB EZTest® **Smart**-Read Vapor ficar amarelo, o LED indicador ficará vermelho e o operador será alertado através de um alarme sonoro e um relatório será impresso. A intenção do alarme é alertar o usuário para remover o EZTest da célula que está dando o aviso sonoro para que este confirme visualmente a alteração da cor; de roxo para amarelo.

Caso não seja detectada nenhuma alteração de cor do IB EZTest ao final do período de incubação, previamente configurado, o LED indicador ficará verde. Um alarme sonoro também será ativado neste momento e um relatório será impresso. O alarme tem a intenção de alertar o operador para que este remova o EZTest da cavidade que está dando aviso sonoro para que este confirme visualmente que a cor permaneceu roxa.

## Abertura e inspeção

Remova todos os componentes da caixa e inspecione cuidadosamente cada um deles para verificar se ocorreu algum dano durante o transporte. Caso for observado qualquer dano notificar imediatamente o seu representante CCP Exportec.

Cada caixa contém:

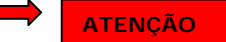

- Incubadora Smart-Well.
- Fonte de energia de 12V para Smart-Well voltagem de alimentação 110V ou 220V.
- Termômetro Rastreável NIST.
- Impressora.
- Fonte de energia de 7V para Impressora voltagem de alimentação 110V.
- Cabo para impressora
- Caneta Stylus

## Precauções Operacionais

#### Use somente conforme indicado

- Uso interno somente.
- Temperaturas de 5°C a 37°C.
- Máxima umidade relativa 80% para temperaturas até 31°C decrescendo linearmente para 50% de umidade relativa a 37°C.
- As flutuações de voltagem da principal fonte de energia não devem superar ±10% da voltagem nominal.
- Manter a incubadora Smart-Well em local e temperatura ambiente. Não colocar em áreas ventiladas, próximo de janelas abertas, ar condicionado, pontos de ventilação ou de aquecimento, ou equipamento gerador de calor já que a variação das temperaturas do ambiente poderá afetar a temperatura da incubadora.
- A incubadora foi projetada para ser utilizada com os indicadores biológicos EZTest autocontidos contendo *G. stearothermophilus*. Poderão acontecer resultados errados se forem utilizados outros indicadores biológicos.
- Altitude <2000 m.</li>
- Grau de Poluição 2.
- Categoria de Instalação II.

## Operação

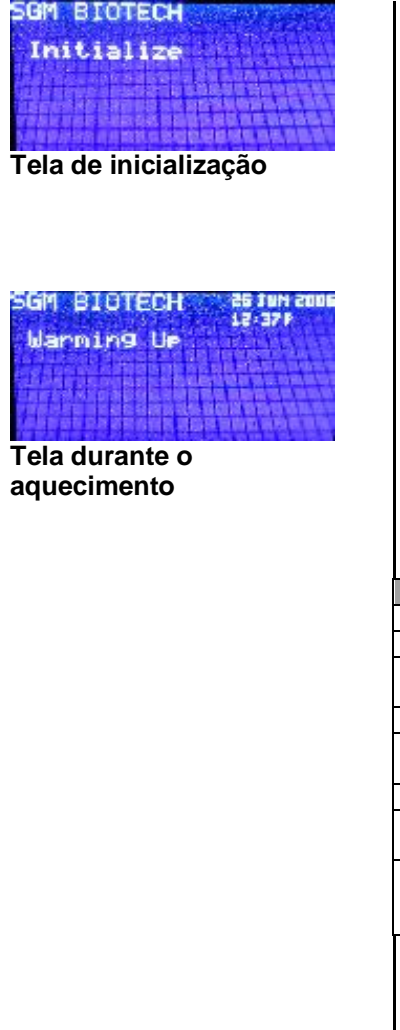

- 1. Instale o adaptador apropriado na fonte de energia. Insira o pequeno conector da fonte de 12V dentro do receptáculo na parte traseira da incubadora e lique a fonte de energia na tomada. Α incubadora irá apresentar o logo da SGM Biotech palavra INITIALIZE е а (INICIALIZANDO). Após esta fase de acionamento, a tela apresentará a palavra WARMING-UP (AQUECENDO) e uma data e hora aparecerão no canto superior direito. Os LEDs indicadores na parte frontal da incubadora irão piscar de forma contínua em vermelho.
- 2. Colocar o termômetro dentro da câmara rotulada T.
- Siga as instruções da impressora sobre como montar e colocar em funcionamento.(\*)
- 4. Conectar a impressora à incubadora usando o cabo da impressora. (\*)
- 5. Os LEDs indicadores desligarão quando a temperatura do "set point" for atingida.

| Descrição das cores dos LEDs Indicadores |                                   |  |  |
|------------------------------------------|-----------------------------------|--|--|
| Desligado                                | Cavidade Vazia                    |  |  |
| Âmbar                                    | Teste em andamento                |  |  |
| Âmbar                                    | Teste em andamento, EZTest        |  |  |
| Piscando                                 | removido (máximo 10 segundos)     |  |  |
| Vermelho                                 | Teste Positivo                    |  |  |
| Vermelho                                 | Teste Positivo, EZTest removido   |  |  |
| Piscando                                 | (máximo 10 segundos)              |  |  |
| Verde                                    | Teste Negativo                    |  |  |
| Verde                                    | Teste Negativo, EZTest removido   |  |  |
| Piscando                                 | (máximo 10 segundos)              |  |  |
| Ciclo com                                | Teste Inválido, EZTest deverá ser |  |  |
| todas as                                 | removido                          |  |  |
| cores                                    |                                   |  |  |
| 6. Depo                                  | is de programar, pode-se agora    |  |  |

- Depois de programar, pode-se agora começar a inserir os indicadores biológicos (IBs) do EZTest nas cavidades.
- A incubadora foi projetada para utilização continua e não tem uma chave liga/desliga.

(\*) Ver página 29 e 30

## **Opções da Smart-Well**

## Definição das Teclas

| Tecla    | Definição                                 |  |  |
|----------|-------------------------------------------|--|--|
| CANCL    | Tecla de Cancelamento - limpa a           |  |  |
|          | informação digitada em                    |  |  |
|          | um menu específico.                       |  |  |
| CTRL     | Célula de Controle – é a cavidade à       |  |  |
|          | esquerda da célula do                     |  |  |
|          | termômetro é que deve                     |  |  |
|          | ser utilizada para                        |  |  |
|          | controle positivo.                        |  |  |
| CYCLE    | Tecla do Ciclo de Esterilização – o       |  |  |
|          | menu permite ao                           |  |  |
|          | operador ,se desejar, a                   |  |  |
|          | seleção do tipo de cicio                  |  |  |
|          | tomporatura do                            |  |  |
|          | esterilização bem como                    |  |  |
|          | seu tempo de duração                      |  |  |
| DEST     | Teola de Destine permite de energéer      |  |  |
| DEST     | selecionar as cavidades                   |  |  |
|          | que receberão                             |  |  |
|          | informação repetida para                  |  |  |
|          | a sua configuração                        |  |  |
|          | (setup).                                  |  |  |
| INC TIME | Tecla do Tempo de Incubação - permite     |  |  |
|          | ao operador selecionar a                  |  |  |
|          | duração total, em horas,                  |  |  |
|          | do período de incubação.                  |  |  |
| NAV      | Tecla de Navegação - liga e desliga o som |  |  |
|          | indicativo de digitação.                  |  |  |
| STER #   | Tecla do Número do Esterilizador e do     |  |  |
|          | Ciclo – permite ao                        |  |  |
|          | operador inserir o                        |  |  |
|          | número do esterilizador e                 |  |  |
|          | do ciclo.                                 |  |  |
| ТҮРЕ     | Tecla do Tipo de Ciclo de Esterilização – |  |  |
|          | permite ao operador                       |  |  |
|          | selecionar o tipo de ciclo                |  |  |
|          | da esterilização.                         |  |  |

#### Use a caneta Stylus para navegar nos menus da tela.

#### Inserindo a hora

| SGM EXOTECH 19 11 7 2005<br>14:11<br>Set Est Est Est Est Est Est Est Est Est Es                                                                                                    |   |
|----------------------------------------------------------------------------------------------------|---|
| Setur<br>19:12<br>Contraction<br>Contraction<br>Contra | ) |
| Time<br>14:12<br>14:12<br>14<br>14<br>12<br>14<br>12<br>14<br>12<br>14<br>12<br>14<br>12<br>14<br>14<br>14<br>14<br>14<br>14<br>14<br>14<br>14<br>14                                                                                                    |   |
| HE E E E                                                                                                    |   |

- 1. Na tela do menu principal, toque a tecla **SET-UP**.
- 2. Toque na tecla TIME.
- 3. Para fazer o ajuste da hora, toque na tecla HOUR. Usando o teclado, insira a hora correta e toque a tecla ENTER a fim de salvar a informação e retornar para o Menu da Hora. As teclas com SETAS permitem ao operador movimentar o cursor no espaço desejado, se for necessário A tecla CANCL retorna o operador ao menu de Tempo sem salvar a informação.
- 4. Para inserir os minutos, toque a tecla MINUTE. Utilizando o teclado, insira o valor dos minutos corretos e toque a tecla ENTER para salvar a informação e retornar ao menu de Hora. As teclas com SETAS permitem ao operador movimentar o cursor no espaço desejado, se for necessário.
  - A tecla **CANCL** retorna o operador ao menu de Hora sem salvar a informação.
- Selecionar o horário de 12-horas ou 24-horas tocando a tecla 12/24. Repita o toque na tecla até que a seleção desejada apareça na tela.
- Ajustar AM/PM tocando a tecla AM/PM. Repita o toque na tecla até que a seleção desejada apareça na tela. Esta tecla funciona em conjunto com a tecla 12/24.

| Incubadora Smart-Well    |                                                                                                    |
|--------------------------|----------------------------------------------------------------------------------------------------|
| Inserindo a hora (cont.) | <ol> <li>Toque a tecla BACK para<br/>retornar ao Menu de<br/>configuração (Setup).</li> </ol>                                                    |
|                          | 8. Prossiga para a próxima<br>instrução de programação.                                                                                          |
|                          | O toque na tecla <b>BACK,</b> a<br>qualquer momento, dentro do<br>menu de configuração (setup)<br>fará o operador retornar ao<br>Menu principal. |
|                          |                                                                                                    |
|                          |                                                                                                    |
|                          |                                                                                                    |
|                          |                                                                                                    |
|                          |                                                                                                    |
|                          |                                                                                                    |
|                          |                                                                                                    |
|                          |                                                                                                    |

#### Inserindo a Data

| SGM 8 | TOTEC | H   |   | 18 TLN<br>14:11 | 2006 |
|-------|-------|-----|---|-----------------|------|
|       | E.S.  | 124 |   |                 | 5    |
| Set   |       |     | 8 |                 |      |
| νP    |       |     |   |                 |      |

#### Menu Principal

| Setup             |                             | 18 XLY 2005<br>14:12 |
|-------------------|-----------------------------|----------------------|
|                   | DATE                        | BACK                 |
| LÉD               | SOUND                       |                      |
| $\langle \rangle$ | $\left  \leq \right\rangle$ |                      |

#### Menu de Configuração (setup)

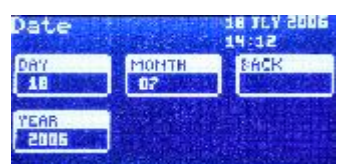

#### Menu da data

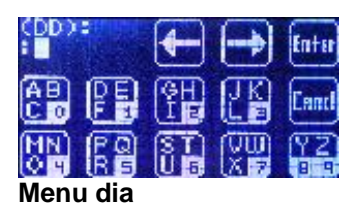

- Na tela do menu Principal, toque a tecla SET-UP.
- 2. Toque a tecla **DATE**.
- Para inserir o dia toque a tecla DAY (DIA). Utilizando o teclado, insira o dia correto e toque a tecla ENTER a fim de salvar a informação e retornar ao Menu da Data. As teclas com SETAS permitem ao operador movimentar o cursor no espaço desejado, se for necessário. A tecla CANCL retorna o operador para o Menu da Data sem salvar a informação.
- 4. Para inserir o mês toque a tecla MONTH (MÊS). Utilizando o teclado insira o mês correto e toque a tecla ENTER a fim de salvar a informação e retornar para o Menu de data. As teclas com SETAS permitem ao operador movimentar o cursor no espaço desejado, se for necessário. A tecla CANCL retorna o operador ao menu da data sem salvar a informação.
- A fim de inserir o ano, toque a tecla YEAR (ANO). Utilizando o teclado insira os dois últimos dígitos do ano e toque a tecla ENTER a fim de salvar a informação e retornar para o Menu da data. As teclas com SETAS permitem ao operador movimentar o cursor no espaço desejado, se for necessário.

A tecla **CANCL** retorna o operador ao menu da data sem salvar a informação.

#### Inserindo a Data (cont.)

- 6. Toque a tecla **BACK** a fim de retornar ao menu de Configuração (Setup ).
- 7. Prossiga para a próxima instrução de programação.

O toque na tecla **BACK** a qualquer momento dentro do menu de configuração (setup) irá retornar o operador ao Menu principal.

### Alterando os Ajustes da Tela

| SGM 8 | TOLEC |     |   | 18 JL<br>14:11 | Y 2006 |
|-------|-------|-----|---|----------------|--------|
|       |       | 124 |   | 10231          | 5      |
| Set   |       |     | 8 | 2              | 100    |
| ["P]  |       |     |   |                |        |

#### Menu Principal

| Setur |             | 18 XLY 2005<br>14:12 |
|-------|-------------|----------------------|
|       | DATE        | BACK                 |
|       | SOUND<br><> |                      |

#### Menu de Configuração (Setup)

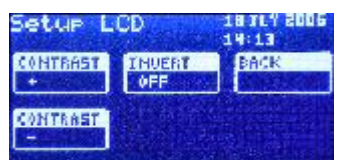

#### Menu de Configuração do LCD

| Setup L       | CD           | 18 JLY 2006<br>14:13 |  |
|---------------|--------------|----------------------|--|
| CONTRAST<br>+ | XNUERT<br>ON | BACK                 |  |
| CONTRAST      |              |                      |  |

Menu de Configuração inversa do LCD

- 1. Na tela do menu Principal, toque a tecla **SET-UP**.
- 2. Toque a tecla LCD.
- Para aumentar o contraste da tela, toque a tecla CONTRAST + até o valor desejado.
- Para reduzir o contraste da tela, toque a tecla CONTRAST – até o contraste desejado.
- Para inverter a configuração de cor da tela, toque a tecla INVERT até obter a configuração desejada.
- 6. Toque a tecla **BACK** para retornar ao menu de Setup.
- 7. Prossiga para a próxima instrução de programação.
  - Tocando a tecla **BACK** em qualquer momento na tela do menu de Configuração (Setup) retornará o operador ao Menu Principal.

#### Alterando as Funções Sonoras

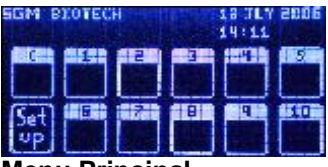

Menu Principal

| Setur |      | 18 XLY 2005<br>14:12 |
|-------|------|----------------------|
|       | DATE | BACK                 |
|       |      |                      |

#### Menu de Configuração (Setup)

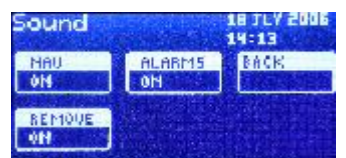

Menu de Som

- 1. Na tela do menu Principal, toque a tecla **SET-UP**.
- 2. Toque a tecla SOUND (SOM).
- A tecla NAV ligará/desligará a sonorização do som das teclas (on/off). Toque repetidamente na tecla NAV até que a seleção desejada apareça na tela. Com a tecla NAV ligada, toque a tecla BACK para ouvir o som.
- 4. A tecla ALARMS ligará e desligará o alarme que indica quando um Indicador Biológico (BI) ficou amarelo ou quando permaneceu roxo durante todo o período de incubação. Toque repetidamente a tecla ALARMS até que a configuração desejada apareça na tela.
- 5. A tecla **REMOVE** ligará e desligará o alarme que dispara para a condição de IB removido da cavidade antes do final do tempo de incubação. Com a tecla REMOVE na posição ON o alarme irá disparar quando um IB é removido. Com a tecla REMOVE na posição OFF, o alarme não irá disparar. Toque repetidamente a tecla REMOVE até а aue configuração desejada apareça na tela.
- 6. Toque a tecla **BACK** para retornar ao Menu de Configuração (Setup).
  - Tocar a tecla **BACK** em qualquer momento na tela do menu de configuração fará o operador retornar ao à tela do menu principal.

## Ajustando o Tempo Máximo de Incubação

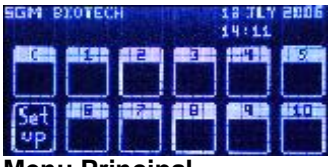

Menu Principal

| Setur |             | 18 XLY 2005<br>14:12 |
|-------|-------------|----------------------|
|       | DATE        | BACK                 |
|       | SOUND<br><> |                      |

#### Menu de Configuração (Setup)

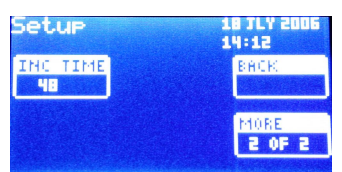

Menu de Configuração (Setup) Página 2

- 1. Na tela do menu Principal, toque a tecla **SET-UP**.
- 2. Toque a tecla MORE.
- 3. Toque a tecla INC TIME para ajustar o tempo máximo de incubação. Usando o teclado, insira o período máximo de incubação em horas, e toque a tecla ENTER para salvar a informação e retornar ao menu de configuração (setup). As teclas com SETA permitem que o operador mova o cursor para o espaço desejado se for necessário.

A tecla **CANCL** retornará o operador ao Menu de Configuração sem salvar as informações modificadas.

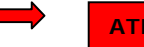

#### ATENÇÃO

Conforme o protocolo para Redução do Tempo de Incubação (RIT- U.S. FDA), o tempo máximo de incubação para se obter o resultado final negativo (teste negativo) é de 10 horas. Entretanto o material, pacote ou carga pode ser liberado entre 03 a 05 horas de incubação. Isto se deve ao fato de que a Incubadora Smart-Well somente fornece resultados baseados na atividade microbiológica (crescimento ou não crescimento de esporos), sendo que o mais importante é o resultado para leitura final positiva (teste positivo) detectado entre 3 a 5 horas que evidência a falha do ciclo de esterilização, evitando assim a liberação de material contaminado. Se entre 3 a 5 horas não ocorrer o crescimento biológico, leitura final positiva (teste positivo), o material pode ser liberado. A confirmaçãoo se dá através do tempo restante de incubação até se completarem 10 horas. NOTA: Sempre observe os critérios de limpeza de seus produtos, validação е manutenção dos equipamentos, bem como se assegure da utilização de testes Bowie & Dick, Indicadores Químicos do tipo Integradores ou Emuladores Inside Pack, realize treinamentos regulares e adeque seus procedimentos de forma a obter uma avaliação rastreável e segura de seu processo.

## Programando Cavidades Individualmente

Cada cavidade pode ser programada tocando-se na tela a tecla que representa a respectiva cavidade numerada.

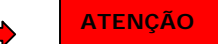

Para maior conveniência do usuário, as configurações não são zeradas após o fim do teste. As configurações usadas em cada cavidade serão mantidas ativas até que sejam alteradas.

## Configurações da Cavidade

Na tela do menu principal, toque na tela a tecla que represente a(s) cavidade(s) a ser(em) programada(s).

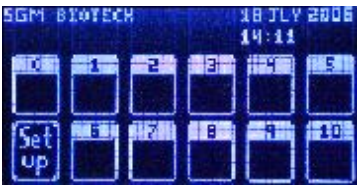

Menu Principal

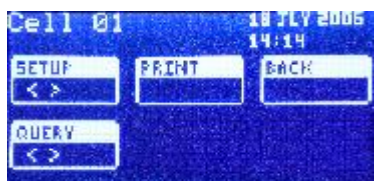

Menu da Cavidade

## Programando o número do Lote do EZTest

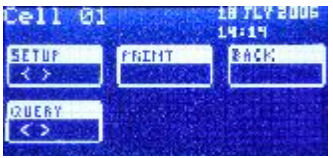

#### Menu da Cavidade

| Setup C      | ell 01 | 18 JLY 2006<br>14:14 |
|--------------|--------|----------------------|
| LOT #<br>345 | STER # | BACK                 |
| PN           |        | 1 OF 2               |

Menu de Configuração (Setup) da Cavidade

| LOT       | <b>#</b>   | -  | •                | Enter     |
|-----------|------------|----|------------------|-----------|
|           | PE         | GH | JK               | Cand      |
| MN<br>O H | P Q<br>R D | ST | N<br>N<br>N<br>N | YZ<br>B 9 |

Menu do número do lote

- 1. Na tela do menu da cavidade toque a tecla **SET-UP**.
- 2. Para configurar o número do lote EZTest, toque a tecla LOT #. Tocar uma tecla específica gera um ciclo entre os quatro caracteres de cada tecla. O S que está no número do lote é pré-programado e não necessita ser inserido. Apenas a parte numérica do número do lote precisa ser inserida. A tecla ENTER salvará a informação e retornará o operador para o Menu de Setup da célula. As teclas com SETA movem o cursor para o espaço apropriado guando necessário. A tecla CANCL retornará o operador para o Menu de Setup da célula sem salvar as informações.
- 3. Toque a tecla **BACK** para retornar para o Menu da cavidade.
- Siga para a próxima instrução de programação.
  - Tocando a tecla **BACK** na tela do menu da cavidade em qualquer momento fará o operador retornar à tela do menu principal.

## Configurando o Número do Esterilizador e do Ciclo

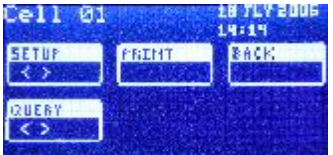

Menu da Cavidade

| Setup C | ell 01 | 18 JLY 2006 |
|---------|--------|-------------|
| LOT #   | STER # | BAGIC       |
| PN      |        | MORE 1      |

Menu de Configuração da Célula

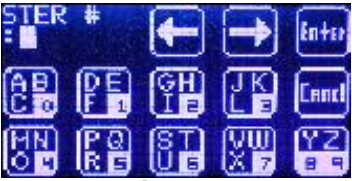

Menu do número do Esterilizador

- 1. Na tela do menu da cavidade toque a tecla SET-UP.
- 2. Configure o número do esterilizador e dos ciclos tocando a tecla STER #. Uma combinação de três caracteres alfanuméricos pode ser digitada. Entre com os caracteres e aperte ENTER para salvar a informação. As teclas com SETA movem o cursor para o espaço apropriado se assim for necessário. A tecla CANCL retornará o operador para o Menu de Setup da célula sem salvar as informações.
- 3. Toque a tecla BACK para retornar para o Menu da célula.
- 4. Siga para a próxima instrução de programação.

Tocando a tecla BACK Na tela do menu da cavidade em qualquer momento fará retornar ao menu principal.

17

## Configurando as Iniciais dos Operadores

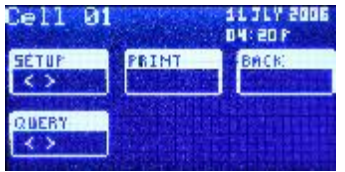

Menu da Cavidade

| Setup C        | ell 01 | 18 TLY 2006<br>14:14 |
|----------------|--------|----------------------|
| 107 #<br>345   | STER # | BREE                 |
| INITRALS<br>PN |        | 1 OF 2               |

Menu de Configuração da Célula

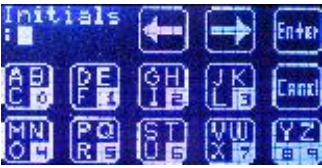

Menu das Iniciais do Operador

- 1. Na tela do menu da cavidade toque a tecla **SET-UP**.
- 2 Para inserir as iniciais do operador toque a tecla INITIALS. Insera a partir do teclado até 3 caracteres alfanuméricos e toque a tecla ENTER para salvar a informação e retornar ao menu de Configuração da As teclas com SETA cavidade. movem o cursor para o espaço apropriado se assim for necessário. A tecla CANCL retornará o operador para o Menu de Setup da célula sem salvar as informações.
- 3. Toque a tecla **BACK** para retornar para o Menu da cavidade.
- Siga para a próxima instrução de programação.

Tocando a tecla **BACK** Na tela do menu da cavidade em qualquer momento fará o operador retornar ao menu principal.

## Configurando o Tipo de Ciclo do Esterilizador, a Temperatura e o Tempo de Exposição à Esterilização

| Cell 01 1871 Y 2005<br>14:11     |
|----------------------------------|
| SETUP PRINT BACK                 |
|                                  |
| Menu da Cavidade                 |
| Setup Cell 01 18 JLY 2005        |
| TOT HE STER HE (BACKERS          |
|                                  |
| Menu de Configuração da          |
| Cavidade                         |
| Cycle Setup 18 JLY 2006<br>19:19 |
| TYPE TEMP BACK<br>PREUNC 121C    |
| TIME BIS                         |
| Menu de Configuração de          |
| ciclos                           |
|                                  |
|                                  |
|                                  |
|                                  |
|                                  |
|                                  |

- 1. Na tela do menu da cavidade toque a tecla **SETUP**.
- 2. Configure o tipo de ciclo do esterilizador tocando a tecla CYCLE.

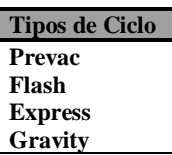

- Para configurar o tipo de ciclo toque a tecla **TYPE** até que a configuração desejada seja obtida.
- b. Para ajustar o tempo de exposição durante o ciclo toque a tecla TIME. Usando o teclado, insira o tempo apropriado. Toque a tecla ENTER para salvar a informação e retornar ao Menu de Setup do Ciclo. As teclas de SETA movem o cursor para o espaço apropriado, se necessário.

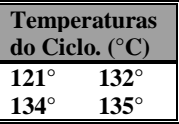

A tecla **CANCL** retornará o operador para o Menu de Setup da célula sem salvar as informações.

 Para ajústar a temperatura de exposição do ciclo, toque a tecla **TEMP** até que a configuração desejada é obtida.

# Configurando o tipo de Ciclo do Esterilizador, a temperatura de Esterilização, e o tempo de exposição à esterilização (cont.)

- 3. Toque a tecla **BACK** para retornar para o Menu da cavidade.
- 4. Siga para a próxima instrução de programação.

Toque a tecla **BACK** para retornar para o Menu principal.

## Repetindo a informação da Cavidade

Se a informação de Setup programada para uma cavidade for a mesma para outra cavidade (isto é, se o número de lote IB, número do esterilizador e do ciclo, as iniciais do operador, forem os mesmos), a mesma informação, idêntica, pode ser copiada.

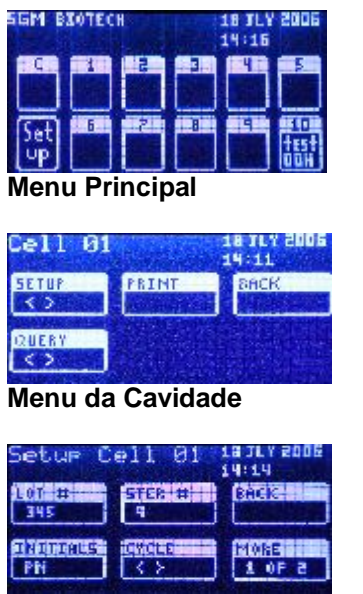

Configuração da Cavidade

- Na tela do menu principal, toque a tecla que representa a cavidade a partir da qual a informação será copiada.
- 2. Na tela do menu da célula toque a tecla **SETUP**.
- Toque a tecla MORE para avançar para a página 2 na tela do menu do Setup da cavidade.
- Toque a tecla DEST para definir a cavidade ou as cavidades em que a repetição será adotada. O operador pode escolher entre copiar para a cavidade de controle, uma única cavidade individual, ou TODAS as cavidades.
- Toque a tecla COPY para copiar a informação para a(s) cavidade(s) desejada(s).

## Repetindo a informação da Cavidade (cont.)

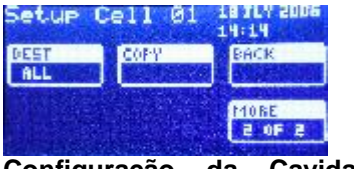

Configuração da Cavidade página 2

- 6. Toque a tecla **BACK** para retornar para o Menu da cavidade.
- 7. Na tela do menu da cavidade, o operador pode verificar se а informação copiada está na(s) cavidade (s) desejada(s) Tocando a tecla QUERY a partir da qual se visualizarão as configurações copiadas. Toque em qualquer área da tela para retornar ao Menu da cavidade.
- O operador também pode visualizar uma versão para impressão da informação copiada. Na tela do menu da cavidade toque a tecla **PRINT**. Uma versão para impressão será gerada para a respectiva cavidade. Toque a tecla **BACK** para retornar ao Menu principal.

Repita esse procedimento para as outras cavidades, se necessário.

Tocando a tecla **BACK** na tela do menu da célula em qualquer momento fará retornar ao menu principal.

## Programando Cavidades Adicionais

Para cavidades contendo informações diferentes, cada cavidade necessitará de uma programação individualizada. Iniciando Na tela do menu Principal, toque a tecla que representa a cavidade que será programada e repita as instruções **Programando Cavidades Individualmente** (vide páginas 15 a 20).

## Imprimindo

A impressora Smart-Well automaticamente imprimirá os resultados quando um EZTest® **Smart**-Read Vapor ficar amarelo (indicativo de crescimento) durante o período de incubação, ou se um EZTest® **Smart**-Read Vapor se manter roxo ao final do período de incubação. A seguinte informação será impressa: número da célula, *status* da cavidade (testando, positivo ou negativo), tempo de início e data da incubação, duração da incubação, e qualquer informação adicional que o operador tenha escolhido. Se uma versão impressa for necessária durante o teste efetue o abaixo indicado:

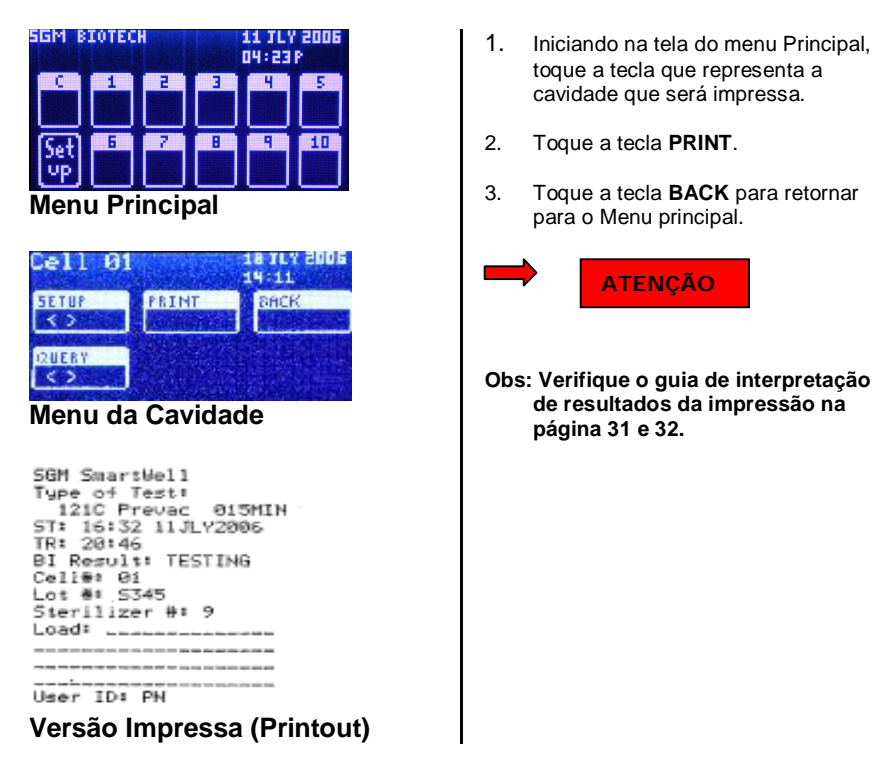

## Visualizando a condição das cavidades

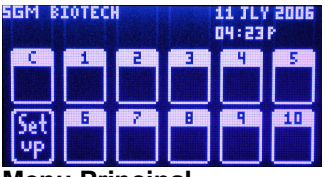

Menu Principal

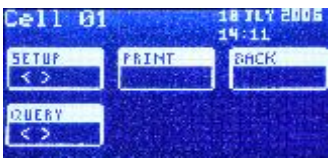

Menu da Cavidade

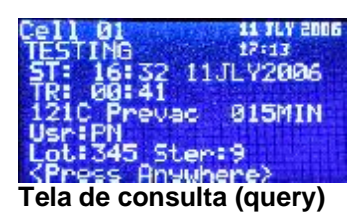

- 1. Iniciando na tela do menu Principal, toque a tecla que representa a cavidade que deve ser visualizada.
- 2. Toque a tecla QUERY. O status da cavidade será exibido, incluindo o número da cavidade, o status da cavidade propriamente dito (testando, positivo + ou negativo - ), a hora de início e a datada incubação, a duração da incubação e o número do lote que foi fornecido, além de outras informações inseridas pelo usuário. Para fazer outra consulta QUERY, o operador deve tocar em qualquer parte da tela para retornar ao Menu da Cavidade. Na tela do menu da Cavidade, retorne para o Menu Principal tocando a tecla BACK.

# Incubando Indicadores Biológicos EZTest® que contenham G. *stearothermophilus*

| SGM I | INTEC                      |                                 | trada. | 48 TLY<br>19:15 | 5002 |
|-------|----------------------------|---------------------------------|--------|-----------------|------|
|       | 1   H<br>2 H<br>1 H<br>1 H | 24H<br>445<br>454<br>454<br>454 |        |                 |      |

#### Menu principal exibindo positivo, Negativo e Testando (Incubando).

1. Ative o IB EZTest posicionando-o na **cavidade de quebra** da incubadora Smart-Well puxando-a para frente até que a ampola interna de vidro quebre, liberando o meio de cultura, para que este entre em contato com a tira de esporos.

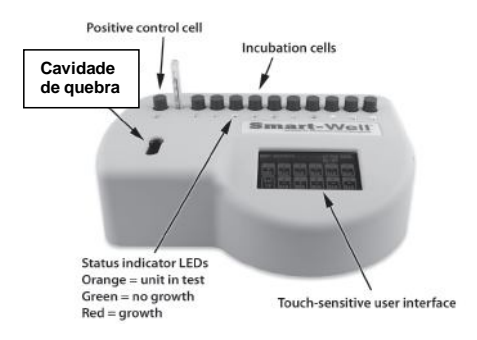

- 2. A cavidade à esquerda da célula de posicionamento do termômetro serve para incubar um IB EZTest® Smart-Read Vapor para controle positivo "não exposto". Repita o passo 1., descrito acima, e posicione esse IB na câmara rotulada como "C". O resultado desejado para um controle positivo é um IB EZTest® Smart-Read Vapor que mude sua cor de roxo para amarelo, comprovando assim a capacidade de promoção para o crescimento dos IBs do lote em questão. Um controle positivo deve ser usado sempre que uma carga foi esterilizada, ou ao menos uma vez ao dia.
- 3. Após a ativação, posicione todos os outros indicadores biológicos (IBs) EZTest® **Smart**-Read Vapor nas cavidades de incubação numeradas entre 1 a 10.
- 4. Quando um indicador biológico (IB) EZTest® Smart-Read Vapor é posicionado em uma cavidade, o LED indicador acenderá na cor âmbar avisando ao operador que a incubadora Smart-Well reconheceu o EZTest® Smart-Read Vapor. A célula na tela do menu principal do LCD indicará "Test". Aparecerá também 00H indicando o número de horas de andamento do teste (incubação). Em outras palavras, se um teste ficar em andamento durante três horas, no display apresentará 03H. Apenas horas inteiras são apresentadas, os minutos serão apresentados quando o usuário utilizar o menu QUERY.

| Descrição | Descrição da Cor dos LED indicadores |  |  |
|-----------|--------------------------------------|--|--|
| Desligado | Cavidade Vazia                       |  |  |
| Cor       | Teste em andamento                   |  |  |
| âmbar     |                                      |  |  |
| Cor       | Teste em andamento, IB               |  |  |
| âmbar     | removido (máximo 10 segundos         |  |  |
| piscando  | para reposiciona-lo)                 |  |  |
| Vermelho  | Teste Positivo                       |  |  |
| Vermelho  | Teste Positivo, IB EZTest            |  |  |
| piscando  | removido (máximo 10 segundos         |  |  |
| -         | para reposicioná-lo)                 |  |  |
| Verde     | Teste Negativo                       |  |  |
| Verde     | Teste Negativo, IB EZTest            |  |  |
| Piscando  | removido (máximo 10 segundos         |  |  |
|           | para reposicioná-lo)                 |  |  |
| Todas as  | Teste Inválido, EZTest deverá        |  |  |
| cores em  | ser removido                         |  |  |
| ciclos    |                                      |  |  |

# Incubando Indicadores Biológicos EZTest® que Contenham G. stearothermophilus (cont.)

- 5. Para fins de visualização, um indicador biológico (IB) EZTest® Smart-Read Vapor pode ser removido da incubadora durante e por não mais do que 10 segundos enquanto o processo de incubação estiver ativo. Quando um IB EZTest® Smart-Read Vapor é removido, o LED indicador começará a piscar. Após 05 segundos a unidade fornecerá um alarme sonoro avisando ao usuário para que o IB seja reposicionado, em 10 segundos, a unidade Smart-Well assume que a cavidade está vazia. O IB EZTest® Smart-Read Vapor deve ser recolocado na cavidade antes do alarme cessar. Caso o EZTest® Smart-Read Vapor não seja recolocado dentro dos 10 segundos o teste será cancelado.
- 6. Se um IB EZTest® Smart-Read Vapor mudou sua cor original de roxo para amarelo (positivo) a qualquer momento durante o período de incubação o LED indicador ficará vermelho e um sinal de "+" aparece na tela de LCD do menu principal. Um alarme sonoro será disparado e os resultados serão impressos automaticamente.
  - a. Remova o IB EZTest® **Smart**-Read Vapor da cavidade e inspecione visualmente buscando a coloração amarela.

**OBS:** Quaisquer tonalidades (variação) da cor amarela devem ser consideradas como teste positivo.

- b. Caso o resultado seja confirmado, aja imediatamente como quando o teste é positivo e siga os seus procedimentos apropriados em sua instituição .
- Quando a incubadora/Leitora Smart-Well detectar que um IB EZTest® Smart-Read Vapor permaneceu roxo durante o período de incubação, o LED indicador ficará verde. Um alarme sonoro será disparado e os resultados serão impressos automaticamente.

#### **Incubadora Smart-Well**

- a. Remova o IB EZTest® **Smart**-Read Vapor da cavidade e inspecione visualmente buscando a coloração roxa.
- b. Uma confirmação visual do resultado e a permanência da cor original roxa indicam que os esporos foram destruídos durante o processo de esterilização.

Todos os resultados da incubação, positivos ou negativos, <u>DEVEM</u> ser visualmente confirmados pelo operador e apropriadamente documentados.

Utilize o livro de registros que acompanha a Incubadora/Leitora

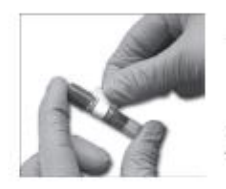

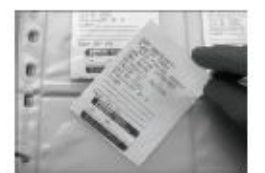

#### ATENÇÃO

- Se qualquer outro Indicador Biológico ou material estranho for inserido nas cavidades de leitura da Incubadora/Leitora Smart-Well, que não o IB EZTest® Smart-Read Vapor, qualquer resposta obtida ou impressa é considerada inválida.
- Se as indicações de uso do fabricante não forem seguidas, qualquer resultado será considerado inválido.
- QUALQUER ALTERAÇÃO DESTE MANUAL SEM A DEVIDA AUTORIZAÇÃO, POR ESCRITO E EXPRESSA, DO IMPORTADOR NÃO SURTIRÁ EFEITOS.

## Recuperação quando houver queda de Energia

Power Interrupt

14:12:11 18JLY2006 to 14:15:25 18JLY2006

#### Impressão da Interrupção de Energia

Se uma incubadora Smart-Well por qualquer motivo ocasionado pela perda de energia, qualquer teste que estiver em andamento será salvo. Assim que a energia retornar a unidade Smart-Well, reaquecerá até atingir a temperatura ideal e retomará o monitoramento. A unidade automaticamente ajustará o tempo de incubação para compensar o período de falta de energia. Uma versão impressa (ver exemplo ao lado) será gerada indicando o ponto em que houve a queda de energia, assim como o ponto em que esta retornou.

## Limpeza da Incubadora e Impressora

1. Desligue a incubadora e ou a impressora da tomada antes de efetuar qualquer limpeza.

## NÃO MERGULHE A UNIDADE EM QUALQUER LÍQUIDO

- 2. Para limpar a parte externa da unidade, use um pano levemente umedecido em álcool isopropílico.
- 3. Para limpeza das células, utilize um swab levemente umedecido em álcool isopropílico.

## Assistência e Reparo

A assistência e o reparo para a incubadora Smart-Well somente está disponível na SGM Biotech, Inc.

Esta unidade é pré-calibrada pelo fabricante e não existe possibilidade de assistência em campo.

## Instalando a Impressora

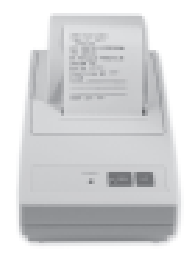

- 1. Abra a tampa da impressora, através da protuberância localizada na parte de trás.
- Introduza a fita de impressão conforme a figura abaixo na página 30. NOTA: Para remoção da fita de impressão, puxe no local indicado com a palavra PULL.
- 3. Verifique se a chave seletora (ON/OFF) localizada no lateral direita da impressora está na posição ON.
- 4. Conectar a impressora à incubadora utilizando o cabo fornecido com a impressora.
- 5. Insira o pequeno conector da fonte de 7V dentro do receptáculo na parte traseira da impressora e ligue a fonte de energia na tomada.
- 6. Verifique se a luz POWER está acesa.
- 7. Verifique se a luz do botão SEL está desligada. Se não estiver desligue.
- 8. Insira o papel conforme a figura na página 30.
- Feche a tampa NOTA: Não se esqueça de pressionar o botão SEL. A luz deve permanecer acesa, o que indica que impressora está em posição ONLINE e as impressões serão automáticas. Caso a luz não esteja acesa a impressão não será automática.

A impressora irá imprimir o horário e data da última interrupção de energia.

10. Para maiores informações leia o Manual de Instruções que acompanha a impressora.

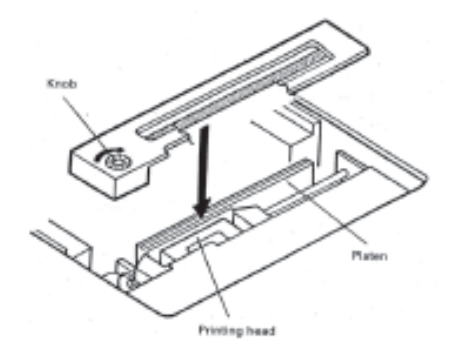

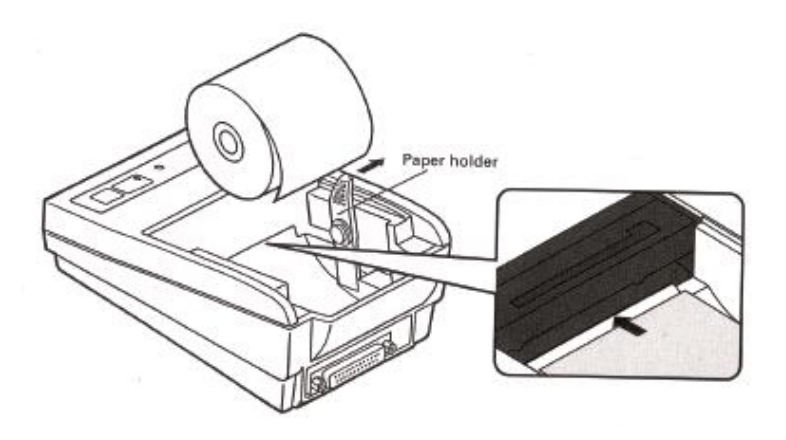

Saiba interpretar os Resultados do seu sitema Smart-Well

SGM Smart-Well Type of Test: Tipo do Teste

ST: Data e Hora da Ativação

TR: Tempo de Resultado

BI Result: Resultado do BI

Cell#: Célula (Nr. Cavidade)

Lot#: Lote do Bioindicador

Sterilizer#: Esterilizador (autoclave) e Ciclo

Load: Tipo de carga

User ID: Iniciais do usuário

Use esse espaço para colar a Etiqueta do EZTEST Smart-Read

Saiba interpretar os Resultados do seu sitema Smart-Well **SGM Smart-Well Type of Test: Tipo do Teste** 134C Prevac 05MIN Ciclo de 134C com Bomba de Vácuo a 5 Min. **134C** ST: 11:30 20JLY2007 Data e Hora da Ativação Ativado 11:30h. de 20 julho de 2007 TR: 03:19 O Resultado final ocorreu em 3:19h. Tempo de Resultado BI Result: POSITIVE Resultado Positivo Resultado do Bl Cell#: 02 Célula (cavidade)2 Célula (Nr. Cavidade) Lot#: S361 O Lote foi o S361 Lote do Bioindicador Sterilizer#: 108 O Teste foi na autoclave N°.1 Esterilizador (autoclave) e Ciclo<sup>no ciclo</sup> N°. 08 do dia. Load: Tipo de carga Exemplo: CX 02 Ortopedia Dr. Wilson User ID: SSC Stericontrol - Sérgio Ceolin Iniciais do usuário Use esse espaço para colar a Etiqueta do EZTEST Smart-Read

## **Solucionando Problemas**

#### Incubadora/Leitora SGM Smart-Well™

| PROBLEMA                              | SOLUÇÃO                                 |
|---------------------------------------|-----------------------------------------|
| A Incubadora/Leitora nunca completa o | A Incubadora/Leitora leva até 90        |
| estado de aquecimento (warm up).      | minutos para concluir o estágio de      |
|                                       | aquecimento. Caso este tempo esteja     |
|                                       | mais do que estendido, a unidade deve   |
|                                       | ser removida para outro local, pois     |
|                                       | pode ser que ela esteja próxima a uma   |
|                                       | fonte que resfrie o equipamento. Ex: Ar |
|                                       | condicionado, ventiladores, janelas     |
|                                       | e/ou portas abertas.                    |
| A Incubadora/Leitora não reconhece o  | Somente Indicadores Biológicos          |
| Indicador Biológico inserido na       | EZTest® Smart-Read Vapor serão          |
| cavidade.                             | reconhecidos. Caso não ocorra o         |
|                                       | reconhecimento do IB EZTest®            |
|                                       | Smart-Read Vapor, gire-o levemente,     |
|                                       | ou utilize outra cavidade.              |

## Solucionando Problemas - continuação

#### Impressora

| PROBLEMA                                                                                                    | SOLUÇÃO                                                                                                    |
|----------------------------------------------------------------------------------------------------|----------------------------------------------------------------------------------------------------|
| A impressora não imprime, mas o<br>botão SEL está aceso.                                                                    | Verifique se o cabo está conectado<br>apropriadamente, tanto a<br>Incubadora/Leitora quanto a                                                                                                 |
|                                                                                                    | impressora.                                                                                                    |
| A impressora não imprime, e a luz<br>indicadora o botão SEL está apagado.                                                   | Pressione o botão SEL para que a luz<br>indicativa fique acessa e assim a<br>impressora fique ONLINE e pronta<br>para imprimir.                                                               |
| A impressora não imprime, e a luz<br>indicadora o botão SEL pisca em<br>intervalos de meio segundo.                         | Este é um aviso de que a impressora<br>está quase sem papel. Substitua o<br>papel e aperte o botão SEL duas<br>vezes.                                                                         |
| A impressora não imprime, e a luz<br>indicadora o botão SEL pisca em<br>intervalos de ¼ de segundo.                         | Um problema mecânico, como papel<br>emperrado pode ser a razão da falha<br>na impressão.<br>Procure solucionar o problema,<br>retirando o papel emperrado e aperte o<br>botão SEL duas vezes. |
| A impressora não imprime, e a luz<br>indicadora o botão SEL e do botão<br>POWER piscam em intervalos de 1/10<br>de segundo. | Desligue a impressora e entre em<br>contato com o<br>distribuidor/representante.                                                                                                    |
| A impressão está fraca.                                                                                                    | Substitua a fita de impressão.                                                                                                    |
| O botão LF não funciona.                                                                                                    | O botão LF não funciona quando a<br>impressora está ONLINE, ou seja, com<br>o botão SEL ligado.<br>Para utilizar o botão LF, desligue o<br>botão SEL.                                         |

# Especificações - Incubadora

| Número do Catálogo<br>SWI-101 |              |                   |  |
|-------------------------------|--------------|-------------------|--|
| Dimensões Gerais              | Largura      | 8.5 in / 21.5 cm  |  |
|                               | Altura       | 2.4 in / 6.1 cm   |  |
|                               | Profundidade | 6.9 in / 17.5 cm  |  |
|                               | Peso         | 2.5 lbs / 1.13 kg |  |
| Dimensões das Células         | Quantidade   | 11                |  |
|                               | Diâmetro     | 0.433 in / 1.1 cm |  |
|                               | Profundidade | 1.6 in / 4.0 cm   |  |
| Dimensões da Célula do        | Quantidade   | 1                 |  |
| Termômetro                    | Diâmetro     | 0.276 / 0.7 cm    |  |
|                               | Profundidade | 1.6 in / 4.0 cm   |  |
| Configurações Elétricas       | Volts        | 12VDC             |  |
|                               | Watts        | 18W               |  |
|                               | Amperagem    | 1500 mA           |  |
| Faixa de operação             | Temperatura  | 55°C – 60°C       |  |
| Tensão da rede nominal        |              | 110V AC           |  |

## Especificações – Fonte de Energia

| Número do Catálogo<br>P3-1000                                                                                     |                                                                                                    |
|----------------------------------------------------------------------------------------------------|----------------------------------------------------------------------------------------------------|
| Tensão da rede nominal                                                                                            | 100 V – 240 V AC                                                                                                    |
| Faixa da tensão de entrada                                                                                        | 90 V – 264 V AC                                                                                                    |
| Freqüência nominal                                                                                                | 50-60 Hz                                                                                                    |
| Corrente de entrada nominal                                                                                       | 600 mA RMS max.                                                                                                    |
| Tensão de saída                                                                                                   | 12 VDC a 1,5A                                                                                                    |
| Corrente de saída mínima                                                                                          | 0A                                                                                                    |
| Certificações de segurança                                                                                        | UL/cUL, Certificação da Comunidade<br>Européia (CE - Conformité Européenne),<br>em acordo com a Lei alemã de segurança<br>(GS - Geprüfte Sicherheit) |
| Em conformidade com Restrição<br>de uso de Substâncias<br>Nocivas (RoHS - Restriction of<br>Hazardous Substances) | SIM                                                                                                    |
| Temperatura de Armazenagem                                                                                        | -10°C ~ +70°C                                                                                                    |
| Umidade na Armazenagem                                                                                            | 10 ~ 90%                                                                                                    |
| Temperatura de Operação                                                                                           | 0°C ~ +40°C                                                                                                    |
| Umidade Relativa Operacional                                                                                      | 20 ~ 80%                                                                                                    |

## Especificações - Termômetro

| Número do Catálogo<br>I14 / T    |                           |
|----------------------------------|---------------------------|
| Faixa                            | 10° - 60°C                |
| Comprimento total                | 3 in / 76 ± 2 mm          |
| Tipo de indicador                | A base de álcool          |
| Diâmetro da tubulação do líquido | 0,26 ± 0,02 in / 6 – 7 mm |
| Subdivisão                       | 1° C                      |
| Precisão                         | ± 0,5° C                  |
| Numerações                       | 10, 20, 30, 40, 50, 60° C |
| Marcações Especiais              | Setas em 37° C & 57° C    |

## Garantia

A SGM Biotech, Inc. garante que, se um produto fabricado pela mesma apresentar qualquer defeito de fabricação a SGM Biotech Inc. oferecerá, durante noventa (90) dias, a mão de obra, sem custo adicional assim como, durante um (01) ano, as peças necessárias para compensar os defeitos encontrados. O período de garantia de um (01) ano se inicia, após a venda pela SGM Biotech Inc. ou na data em que este produto for comprado pelo consumidor final no varejo.

Todas as inspeções de reparos da garantia, assim como as peças adquiridas para esses reparos devem ser efetuadas e obtidas pelos representantes autorizados da SGM Biotech ou pela própria SGM Biotech. O nome do representante autorizado da SGM Biotech Inc. mais próximo a você pode ser obtido ligando para 406/585-9535 ou escrevendo para:

SGM Biotech, Inc. 10 Evergreen Drive, Suite E Bozeman, MT 59715 USA Fax: 406/585-9219 E-mail: info@sgmbiotech.com

A única obrigação da SGM Biotech, Inc em relação aos seus produtos será a de repararão ou substituir os mesmos. Em nenhuma circunstância a SGM Biotech Inc se responsabiliza por acidentes ou a danos conseqüentes da má utilização.

A GARANTIA AQUI APRESENTADA É A ÚNICA APLICÁVEL AOS PRODUTOS DA SGM BIOTECH, INC.. A SGM BIOTECH EXPRESSAMENTE NÃO OFERECE NENHUMA OUTRA GARANTIA, EXPRESSA OU IMPLICITA, INCLUINDO GARANTIAS DE COMERCIALIZAÇÃO OU USO INAPROPRIADO.

Se esse equipamento não for usado segundo as especificações deste manual da SGM Biotech Inc. a garantia oferecida pelo equipamento pode ser prejudicada.

## Garantia (cont.)

A CCP Exportec Produtos Ltda. concorda e avaliza a garantia estabelecida pela SGM Biotech Inc., ou seja, durante noventa (90) dias, a mão de obra sem custo adicional, assim como, durante um (01) ano, as peças necessárias para compensar os defeitos encontrados. O período de garantia de um (01) ano se inicia após a data da venda aos distribuidores autorizados.

Todas as inspeções de reparos da garantia, assim como as peças adquiridas para esses reparos devem ser efetuadas e obtidas pela própria CCP Exportec Produtos Ltda. O nome do representante autorizado da CCP Exportec Produtos Ltda. mais próximo a você pode ser obtido escrevendo para:

E-mail: <u>ccp@exportec.com.br</u>

A única obrigação da CCP Exportec Produtos Ltda. em relação aos produtos, por esta importados, será a de repararão ou substituição dos mesmos.

A GARANTIA AQUI APRESENTADA É A ÚNICA APLICÁVEL AOS PRODUTOS DA SGM BIOTECH, INC.. A CCP EXPORTEC PRODUTOS LTDA. NÃO OFERECE NENHUMA OUTRA GARANTIA, EXPRESSA OU IMPLICITA, INCLUINDO GARANTIAS DE COMERCIALIZAÇÃO OU USO INAPROPRIADO.

Se esse equipamento não for usado segundo as especificações deste manual da SGM Biotech Inc. a garantia oferecida pelo equipamento pode ser prejudicada.

#### **REGISTRO NO MS:**

Produto não considerado "Produto para Saúde" conforme Resolução – RDC Nº 260 de 23/09/2002 da Diretoria Colegiada da Agência Nacional de Vigilância Sanitária, publicada no D.O.U. de 03/10/2002.

#### IMPORTADOR EXCLUVIVO BRASIL:

- CCP EXPORTEC PRODUTOS LTDA.
- CNPJ (MF) Nº 00.092.638/0001-08
- RESP. TÉCNICO: Rogério Guimarães F. Cordeiro CRF nº 8367

#### PROTEGIDO POR LEIS DE COPYRIGHT

**DISTRIBUIDO POR:** 

SGM Biotech, Inc. 10 Evergreen Drive Suite E Bozeman, MT 59715 (406) 585-9535 www.sgmbiotech.com